Gazteriako zerbitzuetan izena emateko pausuak:

- Aplikazioan sartzeko estekan klikatu
  - Izen-ematea egin ahal izateko, saioa hasi behar duzu
    - Aurreko urteetan Errenteriako Gazteria zerbitzuak antolatutako udalekuetan eskaerarik egin baduzu, zure kontua dagoeneko sortuta egon daiteke, hala ere, ezinbestekoa duzu <u>pasahitza</u> <u>berrezartzea</u>.
    - Saioa hasteko konturik aurretik sortua ez baduzu, sortu kontu berria atala klikatu.
    - Kontua aurretik sortua baduzu, <u>pasahitza berreskuratu</u> dezakezu posta-e bidez.
- Aplikazioan sartzean, izena emateko urratsak dituzu:
  - Zure datuak osatu: Estekan sartu eta atal guztiak osatu
  - Seme-alabak altan eman: Seme-alaben datuak osatu; aurretik udalekuetan izena emanda baduzu haurra, datuak berreskuratu ahal dituzu <u>zeure kontuan</u> atala bidez.
  - **Eskaera egin:** Zure seme-alaba izena eman nahi duzun zerbitzua aukeratu <u>eskaera egin</u> atala bidez.

Aplikazioan sartzeko zehaztutako helbide elektronikoan eskaera egin duzula adieraziz, mezu bat jasoko duzu.

• **Zure eskaeren egoera ikusi**: Burutu duzun eskaera gainbegiratzeko aukera duzu <u>zure eskaeren</u> <u>atalean.</u> Eskaera berri bat egin ahal duzu ere *eskaera berria* atala bitartez.

\_\_\_\_\_

Pasos para inscribirse en los servicios de Juventud:

- Pincha en el <u>enlace</u> de acceso a la aplicación
- Para poder realizar la inscripción, primero debes iniciar sesión.
  - Si en años anteriores has realizado alguna solicitud en las colonias organizadas por el servicio de Juventud de Errenteria, tu cuenta ya puede estar creada, pero es necesario que <u>restaures tu</u> <u>contraseña.</u>
  - Si no tienes creada una cuenta de inicio de sesión, puedes hacerlo a través del botón <u>crear</u> <u>nueva cuenta</u>.
  - Si ya tienes creada la cuenta, <u>puedes recuperar la contraseña</u> mediante el e-mail.
- Los pasos a dar para inscribirse en cualquiera de los servicios de Juventud:
  - Rellena tus datos: accede al <u>enlace</u> y cumplimenta tus datos
  - **Dar de alta a tus hijas/hijos:** Cumplimenta los datos de tus hijas/hijos; si han participado en los últimos años en los udalekus, puedes recuperar los datos a través del enlace <u>tu cuenta</u>.
  - Efectuar la inscripción: Inscribe a tus hijas/hijos en uno de los servicios

Recibirás un mensaje indicando que has realizado la solicitud en la dirección electrónica especificada para acceder a la aplicación.

 Chequea el estado de las solicitudes: puedes supervisar la solicitud realizada a través del enlace tu apartado de solitudes y también puedes realizar una nueva solicitud.